# 使用Cisco AnyConnect和ISE的MACsec交换机主 机加密配置示例

# 目录

简介 先决条件 要求 使用的组件 配置 网络图和流量流程 配置 ISE 交换机 **AnyConnect NAM** 验证 故障排除 工作场景的调试 失败场景的调试 数据包捕获 MACsec和802.1x模式 相关信息

# 简介

本文档提供802.1x请求方(Cisco AnyConnect移动安全)和身份验证器(交换机)之间介质访问控 制安全(MACsec)加密的配置示例。 思科身份服务引擎(ISE)用作身份验证和策略服务器。

MACsec在802.1AE中进行标准化,并在Cisco 3750X、3560X和4500 SUP7E交换机上受支持。 802.1AE定义使用带外密钥的有线网络上的链路加密。这些加密密钥与MACsec密钥协议(MKA)协议 协商,MKA协议在802.1x身份验证成功后使用。MKA在IEEE 802.1X-2010中进行标准化。

数据包仅在PC和交换机之间的链路上加密(点对点加密)。 交换机收到的数据包将解密并通过未 加密的上行链路发送。为了加密交换机之间的传输,建议使用交换机 — 交换机加密。对于该加密 ,安全关联协议(SAP)用于协商和重新生成密钥。SAP是思科开发的一种准标准密钥协议。

# 先决条件

## 要求

Cisco 建议您了解以下主题:

- 802.1x配置的基本知识
- Catalyst交换机CLI配置的基本知识
- ISE配置体验

## 使用的组件

本文档中的信息基于以下软件和硬件版本:

- Microsoft Windows 7和Microsoft Windows XP操作系统
- Cisco 3750X软件15.0版及更高版本
- •思科ISE软件版本1.1.4及更高版本
- •带网络接入管理器(NAM)的Cisco AnyConnect移动安全3.1版及更高版本

本文档中的信息都是基于特定实验室环境中的设备编写的。本文档中使用的所有设备最初均采用原 始(默认)配置。如果您使用的是真实网络,请确保您已经了解所有命令的潜在影响。

## 配置

## 网络图和流量流程

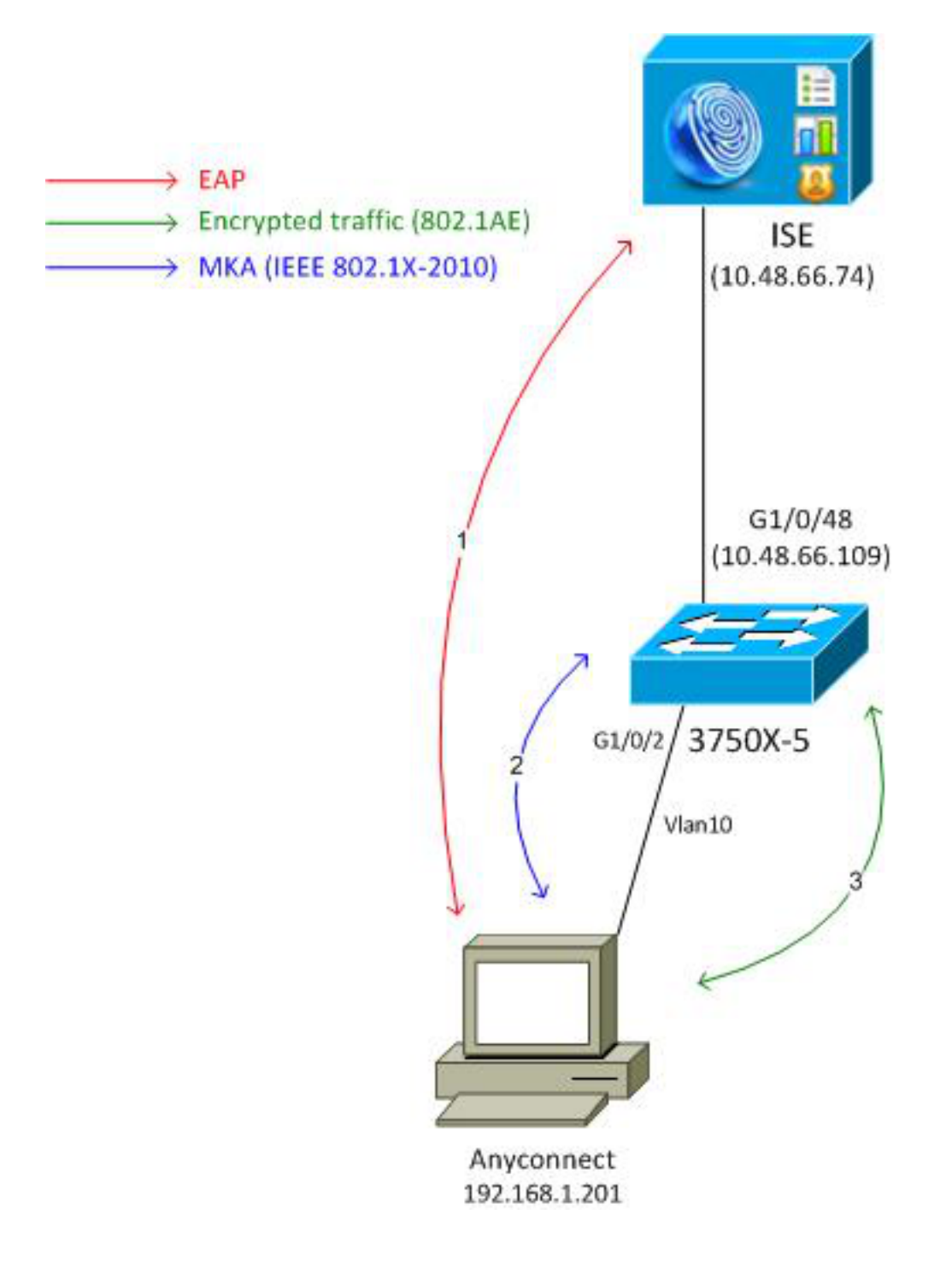

**步骤1.**请求方(AnyConnect NAM)启动802.1x会话。交换机是身份验证器,ISE是身份验证服务器。 LAN上的可扩展身份验证协议(EAPOL)协议用作请求方和交换机之间EAP的传输。RADIUS用作交 换机和ISE之间EAP的传输协议。无法使用MAC身份验证绕行(MAB),因为EAPOL密钥需要从 ISE返回并用于MACsec密钥协议(MKA)会话。

**步骤2.**在802.1x会话完成后,交换机会以EAPOL作为传输协议启动MKA会话。如果请求方配置正确,则对称128位AES-GCM(Galois/Counter Mode)加密的密钥匹配。

步骤3.请求方和交换机之间的所有后续数据包都经过加密(802.1AE封装)。

## 配置

ISE

ISE配置涉及典型的802.1x方案,但授权配置文件例外,可能包括加密策略。

选择Administration > Network Resources > Network Devices以将交换机添加为网络设备。输入 RADIUS预共享密钥(共享密钥)。

| alialo a seconda a seconda a              |                                                                                                    |
|-------------------------------------------|----------------------------------------------------------------------------------------------------|
| cisco Identity Services Engine            | Home Operations ▼ Policy ▼ Administration ▼                                                                                                    |
| 🔆 System 🥂 Identity Management 🔛 I        | Network Resources 🛛 🛃 Web Portal Management 🕞 Feed Service                                                                                                    |
| Network Devices Network Device Groups Ext | ternal RADIUS Servers RADIUS Server Sequences SGA AAA Servers NAC Managers                                                                                                    |
| Network Devices                           | Network Devices List > 3750-5<br>Network Devices<br>* Name 3750-5<br>Description<br>* IP Address: 10.48.66.109 / 32<br>Model Name *<br>Software Version *<br>* Network Device Group |
|                                           | Location All Locations Set To Default<br>Device Type All Device Types Set To Default<br>Set To Default<br>Set To Default<br>Enable Authentication Settings                          |
|                                           | * Shared Secret Show                                                                                                    |

默认身份验证规则可用于(用于ISE上本地定义的用户)。

选择Administration > Identity Management > Users以在本地定义用户"cisco"。

| cisco Identity Services Engine                                                                                                    | Home Operations        Policy        Administration                                      |
|----------------------------------------------------------------------------------------------------|------------------------------------------------------------------------------------------|
| 🔆 System 🏾 👰 Identity Management 📲                                                                                                    | Network Resources 🛛 🛃 Web Portal Management 🔤 Feed Service                               |
| Identities Groups External Identity Sources                                                                                                    | Identity Source Sequences Settings                                                       |
| Identities          Identities         Image: Constraint of the second second se | Network Access Users List > New Network Access User  * Name cisco Status Cinabled  Email |
|                                                                                                    | Password     * Password     * Password     Re-Enter Password     •••••                   |

授权配置文件可能包括加密策略。如本示例所示,选择**Policy > Results > Authorization Profiles**以 查看ISE返回给交换机的链路加密是必需的信息。此外,还配置了VLAN编号(10)。

| cisco Identity Services Engine                                  |                                                                                                    |
|-----------------------------------------------------------------|----------------------------------------------------------------------------------------------------|
| Authentication Authorization<br>Dictionaries Conditions Results | Profiling Posture Client Provisioning Security Group Access                                                                                                    |
| Results                                                         | Authorization Profile   Authorization Profile   *Name   MACSECprofile   Description   *Access Type   Access Type   Access Type   Access Type   Access Type   Service Template     • Common Tasks |
|                                                                 | Filter-ID  Reauthentication  MACSec Policy  must-secure                                                                                                    |

选择**Policy > Authorization**以在授权规则中使用授权配置文件。此示例返回用户"cisco"的配置文件。 如果802.1x成功,ISE将Radius-Accept返回到具有Cisco AVPair linksec-policy=must-secure的交换 机。该属性强制交换机启动MKA会话。如果该会话失败,交换机上的802.1x授权也会失败。

| cisco Identity Services Engine                                                                            |                                                                                  |                                 |
|----------------------------------------------------------------------------------------------------|----------------------------------------------------------------------------------|---------------------------------|
| 🛓 Authentication 🧕 Authorization                                                                          | 🔀 Profiling 👩 Posture 🕞 Client Provisioning 🚊 Security G                         | roup Access 🛛 🐥 Policy Elements |
| Authorization Policy<br>Define the Authorization Policy by configuring rule<br>First Matched Rule Applies | es based on identity groups and/or other conditions. Drag and drop rules to chan | ige the order.                  |
| Standard                                                                                                  |                                                                                  | Developing                      |
| Status Rule Name                                                                                          | Conditions (identity groups and other conditions)                                | Permissions                     |
| Macsec                                                                                                    | if Radius:User-Name EQUALS cisco                                                 | then MACSECprofile              |

#### 交换机

#### 典型的802.1x端口设置包括(显示顶部):

aaa new-model aaa authentication dot1x default group radius aaa authorization network default group radius aaa group server radius ISE server name ISE dot1x system-auth-control interface GigabitEthernet1/0/2 description windows7 switchport mode access authentication order dot1x authentication port-control auto dot1x pae authenticator radius server ISE address ipv4 10.48.66.74 auth-port 1645 acct-port 1646 timeout 5 retransmit 2 key cisco 本地MKA策略已创建并应用于接口。此外,接口上启用了MACsec。 mka policy mka-policy

interface GigabitEthernet1/0/2
macsec
mka policy mka-policy
本地MKA策略允许您配置无法从ISE推送的详细设置。本地MKA策略是可选的。

#### AnyConnect NAM

802.1x请求方的配置文件可以手动配置或通过Cisco ASA推送。后续步骤提供手动配置。

要管理NAM配置文件,请执行以下操作:

replay-protection window-size 5000

| 🕥 Cisco AnyConnect Secure Mobility Client 📃 🖃 💌 |                                                       |                                 |  |  |
|-------------------------------------------------|-------------------------------------------------------|---------------------------------|--|--|
|                                                 | VPN:<br>You may need to use a browser to gain access. |                                 |  |  |
| Web Authent                                     | ication Required                                      | i i                             |  |  |
|                                                 | Network:<br>Connected (19                             | 0.48.67.84)                     |  |  |
| <b>—</b>                                        | wired                                                 | Manage Networks                 |  |  |
|                                                 |                                                       | Connect only to current network |  |  |
| <b>\$</b> (i)                                   |                                                       | alialis<br>cisco                |  |  |

添加带MACsec的新802.1x配置文件。对于802.1x,使用受保护的可扩展身份验证协议(PEAP)(在 ISE上配置的用户"cisco"):

| Scisco AnyConnect Secure Mobility Client |                                                                                                    |                                                    |
|------------------------------------------|----------------------------------------------------------------------------------------------------|----------------------------------------------------|
| cisco AnyConnec                          | t Secure Mobility Client                                                                              | 0                                                  |
| Status Overview                          | Network Access Manager                                                                                |                                                    |
| VPN                                      | Cisco AnyConnect                                                                                      |                                                    |
| Networks >                               | Enter information for the connection.<br>Media: OWI-FI OWIred<br>Hidden Network                       | Network Service: Enabled  Wi-Fi: No Wi-Fi adapters |
|                                          | Descriptive Name: macsec                                                                              | Type Privileges                                    |
|                                          | SSID:<br>Security: 802.1X (MACsec) •<br>802.1X Configuration<br>password • PEAP •<br>OK Cancel<br>Add | Wired Administra                                   |

# 验证

使用本部分可确认配置能否正常运行。

为EAP-PEAP配置的AnyConnect NAM需要正确的凭证。

| Cisco AnyConnect | macsec 🔀                                                                                                |                |
|------------------|----------------------------------------------------------------------------------------------------|----------------|
| Please enter yo  | our username and password for the network: macsec                                                       |                |
| Username:        | cisco                                                                                                   |                |
| Password:        | ******                                                                                                  |                |
|                  | Show Password                                                                                           |                |
|                  | OK Cancel                                                                                               |                |
| Sisco AnyConn    | ect Secure Mobility Client                                                                              |                |
|                  |                                                                                                    |                |
| Web Authenticat  | PN:<br>ou may need to use a browser to gain acce                                                        | ss.<br>Connect |
| Web Authenticat  | PN:<br>ou may need to use a browser to gain acce<br>tion Required<br>etwork:<br>uthenticating<br>macsec | ss.<br>Connect |

交换机上的会话应经过身份验证和授权。安全状态应为"安全":

Idle timeout: N/A Common Session ID: C0A8000100000D56FD55B3BF Acct Session ID: 0x00011CB4 Handle: 0x97000D57

Runnable methods list:

Method State dot1x Authc Success

交换机上的MACsec统计信息提供有关本地策略设置、接收/发送流量的安全通道标识符(SCI)以及端口统计和错误的详细信息。

bsns-3750-5#show macsec interface g1/0/2 MACsec is enabled Replay protect : enabled Replay window : 5000 Include SCI : yes Cipher : GCM-AES-128 Confidentiality Offset : 0 Capabilities Max. Rx SA : 16 Max. Tx SA : 16 Validate Frames : strict PN threshold notification support : Yes Ciphers supported : GCM-AES-128 Transmit Secure Channels SCI : BC166525A5020002 Elapsed time : 00:00:35 Current AN: 0 Previous AN: -SC Statistics Auth-only (0 / 0) Encrypt (2788 / 0) Receive Secure Channels SCI : 0050569936CE0000 Elapsed time : 00:00:35 Current AN: 0 Previous AN: -SC Statistics Invalid pkts 0 Notvalid pkts 0 Valid pkts 76 Late pkts 0 Uncheck pkts 0 Delay pkts 0 Port Statistics Ingress untag pkts 0 Ingress notag pkts 2441 Ingress unknownSCI pkts 0 Ingress badtag pkts 0 Ingress noSCI pkts 0 Unused pkts 0 Notusing pkts 0 Decrypt bytes 176153 Ingress miss pkts 2437

在AnyConnect上,统计信息指示加密使用情况和数据包统计信息。

## Network Access Manager

|                                      |                      | *        |
|--------------------------------------|----------------------|----------|
| Subnet Mask (IPv4)                   | 255.255.255.0        |          |
| Default Gateway <mark>(</mark> IPv4) | 192.168.1.10         |          |
| Bytes                                |                      | <b>^</b> |
| Sent:                                | 16567                |          |
| Received:                            | 5760                 |          |
| Frames                               |                      | <b>^</b> |
| Sent:                                | 115                  |          |
| Received:                            | 49                   |          |
| Security Information —               |                      | <b>^</b> |
| Configuration:                       | 802.1X (MACsec)      | _        |
| Encryption:                          | GCM(Software)        | =        |
| EAP Method:                          | eapPeap(eapMschapv2) |          |
| Server:                              | ise2.test-cisco.com  |          |
| Credential Type:                     | Username/Password    |          |

# 故障排除

本部分提供的信息可用于对配置进行故障排除。

## 工作场景的调试

在交换机上启用调试(为清楚起见,省略了某些输出)。

debug macsec event debug macsec error debug epm all debug dot1x all debug radius debug radius debug radius verbose 在建立802.1x会话后,多个EAP数据包通过EAPOL交换。Radius-Accept内部携带的ISE(EAP成功 )的最后成功响应也包含多个Radius属性。

RADIUS:Received from id 1645/40 10.48.66.74:1645, Access-Accept, len 376RADIUS:**EAP-Key-Name**[102] 67 \*RADIUS:Vendor, Cisco[26] 34RADIUS:Cisco AVpair[1] 28 "linksec-policy=must-secure"RADIUS:Vendor, Microsoft[26] 58RADIUS:MS-MPPE-Send-Key[16] 52 \*RADIUS:Vendor, Microsoft[26] 58

RADIUS: MS-MPPE-Recv-Key [17] 52 \*

EAP-Key-Name用于MKA会话。链路安全策略强制交换机使用MACsec(如果未完成,授权将失败 )。这些属性也可以在数据包捕获中进行验证。

| 18 10.48.66.74 | 10.48.66.109             | RADIUS        | 418 Access-Accept(2)   | (id=40, l=376   |
|----------------|--------------------------|---------------|------------------------|-----------------|
|                |                          |               |                        |                 |
| ▷ AVP: l=7 t=U | /ser-Name(1): cisco      |               |                        |                 |
| ▷ AVP: l=40 t= | State(24): 526561757468  | 53657373696f6 | e3a433041383030303130  | 30              |
| ▶ AVP: l=51 t= | Class(25): 434143533a43  | 3041383030303 | 3130303030304435364644 | 35              |
| ▷ AVP: l=6 t=T | unnel-Type(64) Tag=0x01  | : VLAN(13)    |                        |                 |
| ▷ AVP: l=6 t=T | unnel-Medium-Type(65) T  | ag=0x01: IEEE | -802(6)                |                 |
| ▷ AVP: l=6 t=E | AP-Message(79) Last Seg  | ment[1]       |                        |                 |
| ▷ AVP: l=18 t= | Message-Authenticator(8  | 0): 05fc3f045 | 0d6b4f805644045519929  | 72              |
| ▷ AVP: l=5 t=T | unnel-Private-Group-Id(  | 81) Tag=0x01: | 10                     |                 |
| ▼ AVP: l=67 t= | EAP-Key-Name(102): \031  | R\315g\206\33 | 34\236\254\344:\333`jH | \355(\353\343\; |
| [Length: 65    | 1                        |               |                        |                 |
| EAP-Key-Nam    | e: \031R\315g\206\334\23 | 36\254\344:\3 | 33`jH\355(\353\343\255 | 004\362H\376\   |
| ▼ AVP: l=34 t= | Vendor-Specific(26) v=c  | iscoSystems(9 | ))                     |                 |
| ♦ VSA: l=28 t  | =Cisco-AVPair(1): links  | ec-policy=mus | t-secure               |                 |
| ▷ AVP: l=58 t= | Vendor-Specific(26) v=M  | icrosoft(311) | •                      |                 |
| ▷ AVP: l=58 t= | Vendor-Specific(26) v=M  | icrosoft(311) | •                      |                 |

#### 身份验证成功。

%DOT1X-5-SUCCESS: Authentication successful for client (0050.5699.36ce) on Interface Gi1/0/2 AuditSessionID C0A8000100000D56FD55B3BF %AUTHMGR-7-RESULT: Authentication result 'success' from 'dot1x' for client (0050.5699.36ce) on Interface Gi1/0/2 AuditSessionID C0A800010000D56FD55B3BF 交换机应用属性(这些属性包括也已发送的可选VLAN编号)。

%AUTHMGR-5-VLANASSIGN: VLAN 10 assigned to Interface Gi1/0/2 AuditSessionID C0A8000100000D56FD55B3BF

然后,交换机在发送和接收EAPOL数据包时启动MKA会话。

%MKA-5-SESSION\_START: (Gi1/0/2 : 2) MKA Session started for RxSCI 0050.5699.36ce/0000, AuditSessionID C0A800010000D56FD55B3BF, AuthMgr-Handle 97000D57 dot1x-ev(Gi1/0/2): Sending out EAPOL packet EAPOL pak dump Tx EAPOL pak dump rx dot1x-packet(Gi1/0/2): Received an EAPOL frame dot1x-packet(Gi1/0/2): Received an MKA packet 4个数据包交换安全标识符与接收(RX)安全关联一起创建。

HULC-MACsec: MAC: 0050.5699.36ce, Vlan: 10, Domain: DATA HULC-MACsec: Process create TxSC i/f GigabitEthernet1/0/2 SCI BC166525A5020002 HULC-MACsec: Process create RxSC i/f GigabitEthernet1/0/2 SCI 50569936CE0000 HULC-MACsec: Process install RxSA request79F6630 for interface GigabitEthernet1/0/2 会话完成,并添加传输(TX)安全关联。

HULC-MACsec: **Process install TxSA** request66B4EEC for interface GigabitEthernet1/0/ 策略"必须安全"匹配,授权成功。

%AUTHMGR-5-SUCCESS: Authorization succeeded for client (0050.5699.36ce) on Interface Gi1/0/2 AuditSessionID C0A8000100000D56FD55B3BF 每2秒交换一次MKA Hello数据包.以确保所有参与者都处于活动状态。

dot1x-ev(Gi1/0/2): Received TX PDU (5) for the client 0x6E0001EC (0050.5699.36ce)
dot1x-packet(Gi1/0/2): MKA length: 0x0084 data: ^A
dot1x-ev(Gi1/0/2): Sending EAPOL packet to group PAE address
EAPOL pak dump Tx

#### 失败场景的调试

如果请求方未配置MKA,并且ISE在成功进行802.1x身份验证后请求加密:

RADIUS: Received from id 1645/224 10.48.66.74:1645, Access-Accept, len 342 %DOT1X-5-SUCCESS: Authentication successful for client (0050.5699.36ce) on Interface Gi1/0/2 AuditSessionID COA8000100000D55FD4D7529 %AUTHMGR-7-RESULT: Authentication result 'success' from 'dot1x' for client (0050.5699.36ce) on Interface Gi1/0/2 AuditSessionID COA800010000D55FD4D7529 当交换机发送5个EAPOL数据包时,会尝试发起MKA会话。

%MKA-5-SESSION\_START: (Gi1/0/2 : 2) MKA Session started for RxSCI 0050.5699.36ce/0000, AuditSessionID C0A800010000D55FD4D7529, AuthMgr-Handle A4000D56 dot1x-ev(Gi1/0/2): Sending out EAPOL packet EAPOL pak dump Tx dot1x-ev(Gi1/0/2): Sending out EAPOL packet EAPOL pak dump Tx dot1x-ev(Gi1/0/2): Sending out EAPOL packet EAPOL pak dump Tx dot1x-ev(Gi1/0/2): Sending out EAPOL packet EAPOL pak dump Tx dot1x-ev(Gi1/0/2): Sending out EAPOL packet EAPOL pak dump Tx dot1x-ev(Gi1/0/2): Sending out EAPOL packet EAPOL pak dump Tx dot1x-ev(Gi1/0/2): Sending out EAPOL packet EAPOL pak dump Tx

%MKA-4-KEEPALIVE\_TIMEOUT: (Gi1/0/2 : 2) Peer has stopped sending MKPDUs for RxSCI 0050.5699.36ce/0000, AuditSessionID C0A800010000D55FD4D7529, CKN F8288CDF7FA56386524DD17F1B62F3BA %MKA-4-SESSION\_UNSECURED: (Gi1/0/2 : 2) MKA Session was stopped by MKA and not secured for RxSCI 0050.5699.36ce/0000, AuditSessionID C0A8000100000D55FD4D7529, CKN F8288CDF7FA56386524DD17F1B62F3BA %AUTHMGR-5-FAIL: Authorization failed or unapplied for client (0050.5699.36ce) on Interface Gi1/0/2 AuditSessionID C0A800010000D55FD4D7529 802.1x会话报告身份验证成功,但授权失败。

#### bsns-3750-5#show authentication sessions int g1/0/2

Interface: GigabitEthernet1/0/2 MAC Address: 0050.5699.36ce IP Address: 192.168.1.201 User-Name: cisco Status: Authz Failed

```
Domain: DATA
Security Policy: Must Secure
Security Status: Unsecure
Oper host mode: single-host
Oper control dir: both
Session timeout: N/A
Idle timeout: N/A
Common Session ID: COA8000100000D55FD4D7529
Acct Session ID: 0x00011CA0
Handle: 0xA4000D56
Runnable methods list:
Method State
dot1x Authc Success
数据流量将被阻止。
```

#### 数据包捕获

当在请求方站点4上捕获流量时,会发送和接收互联网控制消息协议(ICMP)回应请求/应答,将有:

●4个发送到交换机的加密ICMP回应请求(88e5保留用于802.1AE)

• 收到4个解密的ICMP应答

这是因为AnyConnect如何挂接Windows API(在发送数据包时在libpcap之前,在接收数据包时在 libpcap之前):

| No.  | Source                | Destination           | Protocol | Length Info                                      |      |
|------|-----------------------|-----------------------|----------|--------------------------------------------------|------|
| 3    | V∎ware_99:36:ce       | Cisco_25:a5:43        | 0x88e5   | 106 Ethernet II                                  |      |
| 4    | 192.168.1.10          | 192.168.1.201         | ICMP     | 74 Echo (ping) reply id=0x0001, seq=23/5888, ttl | =255 |
| 5    | Vmware_99:36:ce       | Cisco_25:a5:43        | 0x88e5   | 106 Ethernet II                                  |      |
| 6    | 192.168.1.10          | 192.168.1.201         | ICMP     | 74 Echo (ping) reply id=0x0001, seq=24/6144, ttl | =255 |
| - 7  | Vmware_99:36:ce       | Cisco_25:a5:43        | 0x88e5   | 106 Ethernet II                                  |      |
| 8    | 192.168.1.10          | 192.168.1.201         | ICMP     | 74 Echo (ping) reply id=0x0001, seq=25/6400, ttl | =255 |
| 9    | Vmware_99:36:ce       | Cisco_25:a5:43        | 0x88e5   | 106 Ethernet II                                  |      |
| 10   | 192.168.1.10          | 192.168.1.201         | ICMP     | 74 Echo (ping) reply id=0x0001, seq=26/6656, ttl | =255 |
| 4    |                       |                       |          |                                                  |      |
| ▶ En | ame 3: 106 bytes on w | /ire (848 bits), 106  | bytes c  | captured (848 bits)                              |      |
| ▶ Et | hernet II, Src: Vmwar | re_99:36:ce (00:50:50 | 6:99:36: | :ce), Dst: Cisco_25:a5:43 (bc:16:65:25:a5:43)    |      |

Data (92 bytes)

Data: 2c000000013c0050569936ce0000565d05c5dfa65d7345d3... [Length: 92]

**注意:**不支持使用交换端口分析器(SPAN)或嵌入式数据包捕获(EPC)等功能嗅探交换机上的 MKA或802.1AE流量。

#### MACsec和802.1x模式

并非所有802.1x模式都支持MACsec。

《Cisco TrustSec 3.0操作指南:MACsec和NDAC简介指出:

- 单主机模式:单主机模式完全支持MACsec。在此模式下,只有单个MAC或IP地址可以通过 MACsec进行身份验证和保护。如果终端经过身份验证后在端口上检测到不同的MAC地址,则 端口上将触发安全违规。
- **多域身份验证(MDA)模式**:在此模式下,一个终端可能在数据域上,而另一个终端可能在语音域 上。**MDA模式下完全支持MACsec**。如果两个终端都支持MACsec,则每个终端都将由其独立

的MACsec会话来保护。如果只有一个终端支持MACsec,则该终端可以受到保护,而另一个终端以明文方式发送流量。

- **多身份验证模式**:在此模式下,可以向单个交换机端口验证几乎无限数量的终端。**此模式不支持** MACsec。
- 多主机模式:虽然在此模式下使用MACsec在技术上是可能的,但不建议使用。在多主机模式下 ,端口上的第一个终端会进行身份验证,然后通过第一个授权允许任何其他终端进入网络。
   MACsec可与第一台连接的主机配合使用,但其他终端的流量实际上不会通过,因为它不是加 密流量。

# 相关信息

- 适用于3750的思科TrustSec配置指南
- <u>适用于ASA 9.1的思科TrustSec配置指南</u>
- 基于身份的网络服务: MAC安全
- 在Catalyst 3750X系列交换机上具有802.1x MACsec的TrustSec云配置示例
- ASA 和 Catalyst 3750X 系列交换机 TrustSec 配置示例和故障排除指南
- <u>Cisco TrustSec部署和路线图</u>
- <u>技术支持和文档 Cisco Systems</u>